# Handleiding urenregistratiedocument

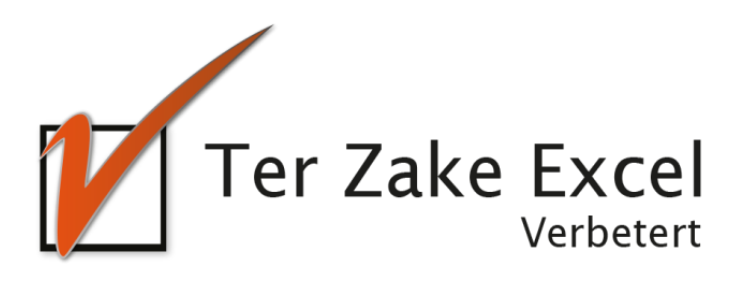

# Inhoud

| Inlei | ding                   | . 3 |
|-------|------------------------|-----|
| 1.    | Persoonlijke gegevens  | . 4 |
| 2.    | Registratie werktijden | . 5 |
| 3.    | Maandelijks overzicht  | . 6 |
| 4.    | Totalen                | . 7 |

#### Inleiding

In deze handleiding laten we de werking zien van het urenregistratiedocument. Er wordt aangegeven welke velden ingevuld moeten worden en welke controlemechanismen zijn aangebracht. Het urenregistratiedocument is bedoeld om op een eenvoudige en eenduidige wijze de uren bij te kunnen houden van een individuele medewerker. Het bestand bevat formules en is gemaakt in Excel.

### 1. Persoonlijke gegevens

|                            | A                               | В                                     | С | D | E        | F           | Н           | 1            | J          | K         |
|----------------------------|---------------------------------|---------------------------------------|---|---|----------|-------------|-------------|--------------|------------|-----------|
| 1<br>2<br>3<br>4<br>5<br>6 | Ter Zake I                      | E <b>xcel</b><br><sup>/erbetert</sup> |   |   | 1 1      |             |             | 1            | ,          |           |
| 7                          |                                 |                                       |   |   |          |             |             |              |            |           |
| 8                          |                                 |                                       |   |   |          |             |             |              |            |           |
| 9                          | Vul hier uw persoonlijke ge     | gevens in                             |   |   |          |             |             |              |            |           |
| 10                         | Naam:                           |                                       |   |   | Vulind   | itworkhla   | d de rerev  | ens in met   | hetrekkin  | tot       |
| 11                         | Personeelsnummer:               |                                       |   |   | de naar  | n, persone  | elsnumm     | er etcetera. |            |           |
| 12                         | Afdeling:                       |                                       |   |   |          |             |             |              |            |           |
| 13                         | Kostenplaats:                   |                                       |   |   | Vultev   | ens de vak  | antieuren   | in voor de i | medewerk   | er        |
| 14                         | Contracturen per maand:         |                                       |   |   | vooree   | en jaar.    |             |              |            |           |
| 15                         | Vakantieuren 2017               |                                       |   |   | Indien   | een saldo i | uit een voo | orgaand jaa  | rnegatiefi | s zet     |
| 16                         | Vakantieuren 2018               |                                       |   |   | je een r | ninteken (  | -)vooreei   | ngetal.      |            |           |
| 17                         | Vakantieuren 2019               |                                       |   |   | Wilioz   | olf oon Ev  | olbortand   | kunnonm      | akon?Vraa  | <i>a</i>  |
| 18                         | Vakantieuren 2020               |                                       |   |   | dan nu   | meerinfo    | rmatie ove  | r de cursus  | Excelopm   | в<br>naat |
| 19                         | Vakantieuren 2021               |                                       |   |   | aan.     |             |             |              |            |           |
| 20                         | Vakantieuren 2022               |                                       |   |   |          |             |             |              |            |           |
| 21                         | Vakantieuren 2023               |                                       |   |   |          |             |             |              |            |           |
| 22                         | Vakantieuren 2024               |                                       |   |   |          |             |             |              |            |           |
| 23                         | Vakantieuren 2025               |                                       |   |   |          |             |             |              |            |           |
| 24                         | Vakantieuren 2026               |                                       |   |   |          |             |             |              |            |           |
| 25                         | Saldo vakantie uren eind 2016:  |                                       |   |   |          |             |             |              |            |           |
| 26                         | Saldo tijd voor tijd eind 2016: |                                       |   |   |          |             |             |              |            |           |
| 27                         |                                 |                                       |   |   |          |             |             |              |            |           |

In het werkblad *Persoonlijke gegevens* geef je naast je naam, personeelsnummer etc. de vakantie uren van het betreffende jaar aan. Helemaal onderaan staat het saldo van de uren voor het jaar 2016. Begin je op een later moment dan 2017 met het gebruik van het urenregistratiedocument dan kun je in het betreffende jaar het saldo van de uren weergeven. De uren die in het volgende werkblad worden genoteerd worden doorgevoerd in de komende jaren.

# 2. Registratie werktijden

| el<br>Ion Opmerkingen<br>eer |
|------------------------------|
|                              |
|                              |
|                              |
| te<br>wo<br>rke              |

De werktijden worden geregistreerd in het werkblad *Registratie werktijden*. Allereerst dient de datum ingevoerd te worden waarvoor de uren worden geregistreerd. De datum is ook van belang voor de rapportages in de andere werkbladen.

In kolommen kunnen de uren worden weergegeven in *Gewerkte uren, Afwezig i.v.m. vrije dagen* en *Afwezig i.v.m ziekte*. Elke categorie is weer opgedeeld in subcategorieën waarin de uren kunnen worden genoteerd. Als laatste is er nog een mogelijkheid om opmerkingen te plaatsen.

# 3. Maandelijks overzicht

|                             | A         | В                | C                                     | D                             | E                                          | F                    | G                             | Н                     |                                        | J                                | K                                     | L                             | M                               | N                                             | 0           |   |
|-----------------------------|-----------|------------------|---------------------------------------|-------------------------------|--------------------------------------------|----------------------|-------------------------------|-----------------------|----------------------------------------|----------------------------------|---------------------------------------|-------------------------------|---------------------------------|-----------------------------------------------|-------------|---|
| 1                           |           |                  |                                       |                               |                                            | Naam                 |                               |                       | Contracturen                           |                                  |                                       |                               |                                 | Maand                                         |             | ¥ |
| 2                           | 🚺 Ter Zak | e Excel          |                                       |                               |                                            | Afdeling             |                               |                       | Kostenplaats                           |                                  |                                       |                               |                                 | Jaar                                          |             | 1 |
| 3                           |           | Verbetert        |                                       |                               |                                            | Personeels<br>nummer |                               |                       |                                        |                                  |                                       |                               |                                 |                                               |             |   |
| 4                           |           |                  |                                       |                               |                                            |                      |                               |                       |                                        |                                  |                                       |                               |                                 |                                               |             |   |
| 0                           |           |                  |                                       |                               |                                            |                      |                               |                       |                                        |                                  |                                       |                               |                                 |                                               |             |   |
| 6                           |           |                  | Gewerkte                              | uren (incl. thui              | swerkuren)                                 |                      |                               | Afwe                  | zig i.v.m. vrije c                     | lagen                            |                                       | Afwezig i.v.m.                | ziekte                          |                                               |             |   |
| 6                           | Datum     | Gewerkte<br>uren | Gewerkte<br>Arbeids-<br>therapie-uren | uren (incl. thui:<br>Meeruren | swerkuren)<br>Tijd voor tijd<br>uren (TVT) | Overwerk<br>uren     | Afbouw tijd<br>voor tijd uren | Afwe<br>Vakantie uren | zig i.v.m. vrije o<br>OR / PVT<br>uren | lagen<br>Bijzonder<br>verlofuren | Onbetaald- /<br>ouderschaps<br>verlof | Afwezig i.v.m.<br>Ziekte-uren | ziekte<br>Zwanger<br>schapsuren | Incidenteel<br>zakelijk woon<br>/ werkverkeer | Opmerkingen | I |
| 6<br>7<br>8                 | Datum     | Gewerkte<br>uren | Gewerkte<br>Arbeids-<br>therapie-uren | uren (incl. thui:<br>Meeruren | swerkuren)<br>Tijd voor tijd<br>uren (TVT) | Overwerk<br>uren     | Afbouw tijd<br>voor tijd uren | Afwe<br>Vakantie uren | zig i.v.m. vrije o<br>OR / PVT<br>uren | lagen<br>Bijzonder<br>verlofuren | Onbetaald- /<br>ouderschaps<br>verlof | Afwezig i.v.m.<br>Ziekte-uren | ziekte<br>Zwanger<br>schapsuren | Incidenteel<br>zakelijk woon<br>/ werkverkeer | Opmerkingen |   |
| 6<br>7<br>8<br>9            | Datum     | Gewerkte<br>uren | Gewerkte<br>Arbeids-<br>therapie-uren | uren (incl. thui:<br>Meeruren | swerkuren)<br>Tijd voor tijd<br>uren (TVT) | Overwerk<br>uren     | Afbouw tijd<br>voor tijd uren | Afwe<br>Vakantie uren | zig i.v.m. vrije o<br>OR / PVT<br>uren | lagen<br>Bijzonder<br>verlofuren | Onbetaald- /<br>ouderschaps<br>verlof | Afwezig i.v.m.<br>Ziekte-uren | ziekte<br>Zwanger<br>schapsuren | Incidenteel<br>zakelijk woon<br>/ werkverkeer | Opmerkingen |   |
| 5<br>6<br>7<br>8<br>9<br>10 | Datum     | Gewerkte<br>uren | Gewerkte<br>Arbeids-<br>therapie-uren | uren (incl. thui:<br>Meeruren | swerkuren)<br>Tijd voor tijd<br>uren (TVT) | Overwerk<br>uren     | Afbouw tijd<br>voor tijd uren | Afwe<br>Vakantie uren | zig i.v.m. vrije c<br>OR / PVT<br>uren | lagen<br>Bijzonder<br>verlofuren | Onbetaald- /<br>ouderschaps<br>verlof | Afwezig i.v.m.<br>Ziekte-uren | ziekte<br>Zwanger<br>schapsuren | Incidenteel<br>zakelijk woon<br>/ werkverkeer | Opmerkingen |   |

In het *Maandelijks overzicht* krijg je overzicht over een specifieke maand die je aangeeft. Door achter *Maand* en *Jaar* de gewenste periode aan te geven krijg je een overzicht van die specifieke maand.

| A                             | В         | С             | D                 | E              | F            | G               | Н             | 1                  | J          | К               | L              | м          | N             | 0           |
|-------------------------------|-----------|---------------|-------------------|----------------|--------------|-----------------|---------------|--------------------|------------|-----------------|----------------|------------|---------------|-------------|
|                               |           |               |                   |                |              |                 |               |                    |            |                 |                |            |               |             |
| 1                             |           |               |                   |                | Naam         |                 |               | Contracturen       |            |                 |                |            | Maand         | *           |
|                               |           |               |                   |                |              |                 |               |                    |            |                 |                |            |               | I           |
| 2       Ier Zak               | le Excer  |               |                   |                | Afdeling     |                 |               | Kostenplaats       |            |                 |                |            | Jaar          |             |
|                               | Verbetert |               |                   |                | Demonstrate. |                 |               |                    |            |                 |                |            |               |             |
| 3                             |           |               |                   |                | nummer       |                 |               |                    |            |                 |                |            |               |             |
| 5                             |           |               |                   |                | nummer       |                 |               |                    |            |                 | 1              |            |               |             |
| 4                             |           |               |                   |                |              |                 |               |                    |            |                 |                |            |               |             |
| 5                             | 1         |               |                   |                |              |                 |               |                    |            |                 |                |            |               |             |
| 6                             |           | Gewerkte      | uren (incl. thuis | swerkuren)     |              |                 | Afwe          | zig i.v.m. vrije o | lagen      |                 | Afwezig i.v.m. | ziekte     |               |             |
|                               | 0         |               |                   |                | <b>A</b>     |                 |               | 00.000             |            | Onbetaald-/     |                | -          | Incidenteel   |             |
|                               | Gewerkte  | Arbeids-      | Meeruren          | Tija voor tija | Overwerk     | Afbouw tijd     | Vakantie uren | OR/PVI             | Bijzonder  | ouderschaps     | Ziekte-uren    | Zwanger    | zakelijk woon | Opmerkingen |
| 7 Datum                       | uren      | therapie-uren |                   | uren (1V1)     | uren         | voor tijd uren  |               | uren               | verioturen | verlof          |                | scnapsuren | / werkverkeer |             |
| 37                            | 1         |               |                   |                |              |                 |               |                    |            |                 |                |            |               |             |
| 38                            |           | Ι             |                   | [              |              |                 |               |                    |            | [               |                |            |               |             |
| 39 Totaal                     |           |               |                   |                |              |                 |               |                    |            |                 |                |            |               |             |
| 40                            | _         |               |                   |                |              |                 |               |                    |            |                 |                |            |               |             |
| 41 Over- en toeslaguren speci | ficeren   |               |                   |                |              | Toeslagen en in | houdingen     |                    |            |                 |                |            |               |             |
| 42                            | uron      | 1             |                   |                |              | codo            |               | omrehrijving       |            | bodrag          | 1              |            |               |             |
| 40 overuren 125 %             | uren      |               |                   |                |              | coue            |               | omschrijving       |            | Decitag         |                |            |               |             |
| 45 overuren 150 %             |           |               |                   |                |              |                 |               |                    |            |                 |                |            |               |             |
| 46 TOTAAL                     | -         | 1             |                   |                |              |                 |               |                    |            | 1               |                |            |               |             |
| 47 toeslaguren 25%            |           | 1             |                   |                |              |                 |               |                    |            |                 |                |            |               |             |
| 48 toeslaguren 50%            |           | 1             |                   |                |              |                 |               |                    |            |                 |                |            |               |             |
| 49 toeslaguren 75%            |           | ]             |                   |                |              |                 |               |                    |            |                 | -              |            |               |             |
| 50 toeslaguren 100%           |           |               |                   |                |              |                 |               |                    |            |                 |                |            |               |             |
| 51 toeslaguren 200%           |           | ]             |                   |                |              |                 |               |                    |            |                 |                |            |               |             |
| 52                            |           |               |                   |                |              |                 |               |                    |            |                 |                |            |               |             |
| 53 Doorbelasten naar          | 1         | 1             |                   |                |              | Paraaf voor akk | oord:         |                    |            | Handtekening le | idinggevende:  |            |               |             |
| 54 Kostenplaats               | uren      | 4             |                   |                |              |                 |               |                    |            |                 |                |            |               |             |
| 55                            |           | -             |                   |                |              |                 |               |                    |            |                 |                |            |               |             |
| 50                            |           | -             |                   |                |              |                 |               |                    |            |                 |                |            |               |             |
| 58                            | 1         | 1             |                   |                |              |                 |               |                    |            |                 |                |            |               |             |
| 59                            |           |               |                   |                |              |                 |               |                    |            |                 |                |            |               |             |

Helemaal onderaan in dit werkblad is het mogelijk om de uren voor een percentage te verrekenen of door te belasten aan een kostenplaats. Ook is er ruimte voor toeslagen en inhoudingen en is het mogelijk voor een leidinggevende om akkoord op de registratie te geven.

# 4. Totalen

| A                                      | В                        | С                    | D                            | E             | F                             | G             | Н                                                                                                | 1                                                                                              | J                                 | К           | L                     | M                                             |
|----------------------------------------|--------------------------|----------------------|------------------------------|---------------|-------------------------------|---------------|--------------------------------------------------------------------------------------------------|------------------------------------------------------------------------------------------------|-----------------------------------|-------------|-----------------------|-----------------------------------------------|
| 1 Totaal overzich                      | Zake Exc                 | el<br><sup>ert</sup> |                              | Jaar          |                               |               | Voer het jaar in wa<br>worden automatis<br>hetgeen is ingevo<br>Registratie werktij<br>gegevens. | at je wilt zien. De urr<br>sch getoond op basis<br>erd in het werkblad<br>jden en Persoonlijke | en<br>svan                        |             |                       |                                               |
| Gewerkte uren                          | Arbeidstherapie-<br>uren | Meeruren             | Tijd voor tijd uren<br>(TVT) | Overwerk uren | Afbouw tijd voor<br>tijd uren | Vakantie uren | OR / PVT uren                                                                                    | Bijzonder<br>verlofuren                                                                        | Onbetaald- /<br>ouderschapsverlof | Ziekte-uren | Zwanger<br>schapsuren | Incidenteel<br>zakelijk woon /<br>werkverkeer |
| 13                                     |                          |                      |                              |               |                               |               |                                                                                                  |                                                                                                |                                   |             |                       |                                               |
| 14<br>Soldo TVT oind voria             |                          |                      |                              |               |                               |               |                                                                                                  |                                                                                                |                                   |             |                       |                                               |
| 15 jaar                                |                          |                      |                              |               |                               |               |                                                                                                  |                                                                                                |                                   |             |                       |                                               |
| 16 Saldo heden                         |                          |                      |                              |               |                               |               |                                                                                                  |                                                                                                |                                   |             |                       |                                               |
| Saldo vakantie eind                    |                          |                      |                              |               |                               |               |                                                                                                  |                                                                                                |                                   |             |                       |                                               |
| 18 vorig jaar                          |                          |                      |                              |               |                               |               |                                                                                                  |                                                                                                |                                   |             |                       |                                               |
| 19 Saldo heden                         |                          |                      |                              |               |                               |               |                                                                                                  |                                                                                                |                                   |             |                       |                                               |
| Totaal TVT &<br>21 vakantie uren<br>22 |                          |                      |                              |               |                               |               |                                                                                                  |                                                                                                |                                   |             |                       |                                               |

Voor een totaaloverzicht per jaar kun je in het werkblad *Totalen* het jaartal invoeren achter *Jaar*.